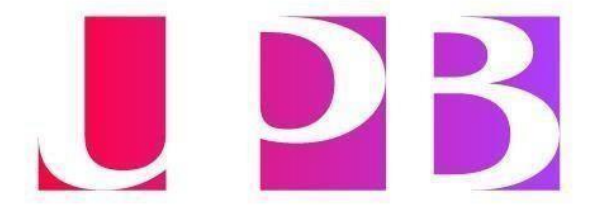

## Instructivo para inscribirse al examen TOEFL en UPB Campus Laureles

## Primer semestre 2025 - 1

1. Conoce la programación de exámenes TOEFL – primer semestre 2025 en la Universidad Pontificia Bolivariana. Se detalla a continuación:

| Fechas                      |
|-----------------------------|
| Sábado, 22 de marzo de 2025 |
| Sábado, 14 de junio de 2025 |

- 2. Para acceder a la plataforma de registro del examen TOEFL haz clic en el siguiente enlace: https://v2.ereg.ets.org/ereg/public/jump? p=TEL
- 3. Si no tienes una cuenta registrada, debes <u>crear cuenta</u> para registrarse como usuario. Allí, visualizarás toda la información que se debe ingresar para la creación.

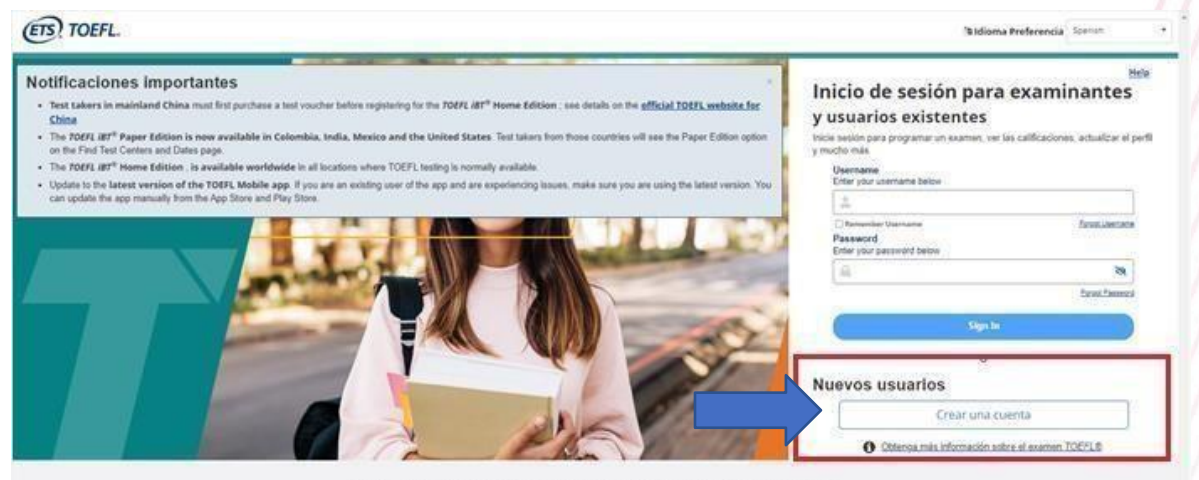

Contacto Legal Privacidad y seguridad Marcas conseciales de ETS Ottener Adobe Reader (para PDF)

Copyright © 2022 de Educational Testing Service. Todos los derechos reservados. Todas las marcas comerciales son reveiendad de sua respectivos duaños.

¡HAZ DEL INGLÉS PARTE DE TU VIDA!

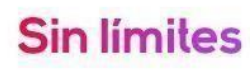

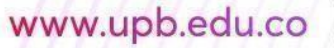

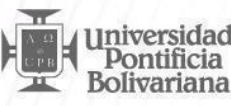

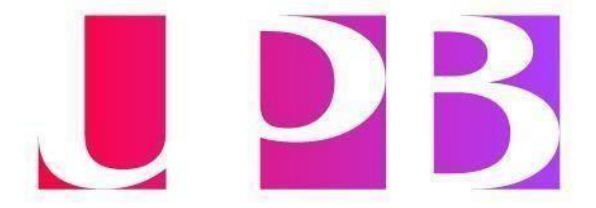

## 4. Ingresa toda la información solicitada y al finalizar revisar y enviar toda la información.

|                                                               | Crear una cuent                                                          | ta                                 |                            |                                   |                  | _ |
|---------------------------------------------------------------|--------------------------------------------------------------------------|------------------------------------|----------------------------|-----------------------------------|------------------|---|
|                                                               | información<br>personal                                                  | biofermiación<br>articlonal        | Servicie de búsquede       | Nombre de oscario y<br>contraseña | Reviser y anviar |   |
|                                                               | Información del po                                                       | erfil                              |                            |                                   |                  | - |
|                                                               | Información obligatoria*                                                 |                                    |                            |                                   |                  |   |
|                                                               | Información persona                                                      | 1                                  |                            |                                   |                  |   |
|                                                               | Nombre de oils?                                                          |                                    |                            |                                   |                  |   |
|                                                               | Nombre de plus                                                           |                                    |                            |                                   |                  |   |
|                                                               | . Marque la casita si no pere un                                         | nombre de pla o un apellido.       |                            |                                   |                  |   |
|                                                               | Segundo nombre                                                           |                                    |                            |                                   |                  |   |
|                                                               |                                                                          |                                    |                            |                                   |                  |   |
|                                                               | Apellidos*                                                               |                                    |                            |                                   |                  |   |
|                                                               | Forha de nacimiento*                                                     |                                    |                            |                                   |                  |   |
|                                                               | Mes Dia                                                                  | Año                                |                            |                                   |                  |   |
|                                                               | Met • Dia                                                                | • Ate                              |                            |                                   |                  |   |
|                                                               | Género*                                                                  |                                    |                            |                                   |                  |   |
|                                                               | Selectionar                                                              |                                    |                            |                                   |                  |   |
|                                                               | Dirección de correo electrón                                             | ico*                               |                            |                                   |                  |   |
|                                                               |                                                                          |                                    |                            |                                   |                  |   |
|                                                               |                                                                          |                                    |                            |                                   |                  |   |
| 0                                                             |                                                                          |                                    |                            |                                   |                  |   |
| ETS! TOEFL.                                                   |                                                                          |                                    |                            | In                                | icio de sesión   |   |
| rear una cue                                                  | nta                                                                      |                                    |                            |                                   |                  | _ |
| i cui una cuc                                                 | incu                                                                     |                                    |                            |                                   |                  |   |
| Información<br>personal                                       | Información<br>atlicional                                                | Servicie de búsqueda               | Nombre de usuaria          | · Restary                         | anstar           |   |
| CASEWIC:                                                      | 100000                                                                   |                                    | CO. 1981.198               | -                                 |                  |   |
| evisar y enviar                                               |                                                                          |                                    |                            |                                   |                  |   |
| vise la información que na il<br>formación. En caso contrario | ntroducido mas abajo para contir<br>o, seleccione Enviar para crear la c | mar que es correcta. Si<br>cuenta. | necesita realizar un campi | a, seleccione Atras par           | a modificar la   | 1 |
| El nombre, la fech                                            | a de nacimiento, el género y el                                          | número de Seguridad                | Social no se pueden cami   | biar una vez creada la            | cuenta.          |   |
| Asegúrese de que la<br>centro de exámene                      | a información que ha introducido<br>5-                                   | coincide exactamente o             | on los documentos identif  | icativos que llevará co           | n usted al       |   |
| 084100604050440005102                                         |                                                                          |                                    |                            |                                   |                  |   |

¡HAZ DEL INGLÉS PARTE DE TU VIDA!

**Sin límites** 

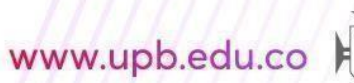

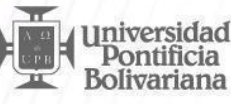

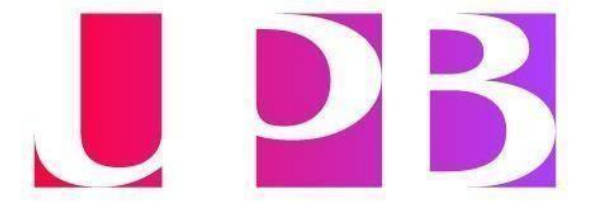

5. Al enviar todo, la página te informará que la cuenta ha sido creada. Después de esto, dar clic en: Inicie sesión para continuar.

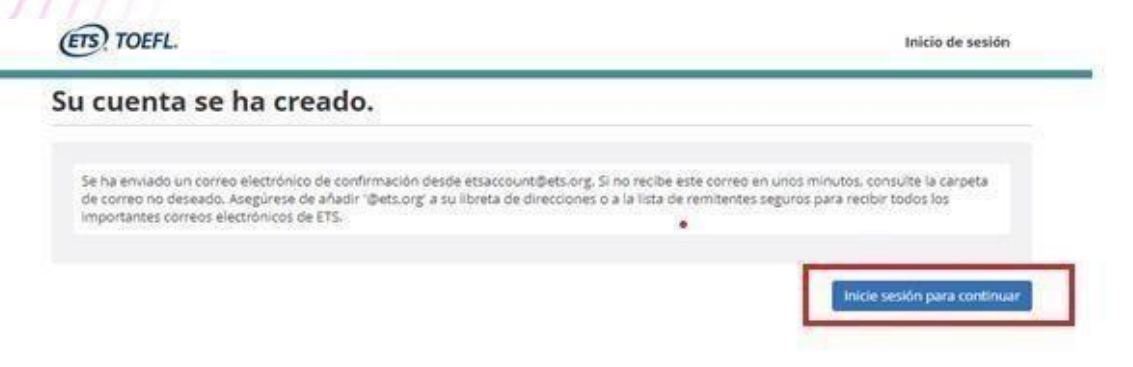

6. A continuación, te aparecerá la página de inicio TOEFL. Selecciona del menú la opción <u>Registrar/Buscar centros de exámenes, fechas.</u>

| MI pagina de Inicio IOEFL                                                                                                    |                                   |                                                                                                    | ID de ETS: 73F061<br>Carolina Sanchez Araqu                                                                       |
|----------------------------------------------------------------------------------------------------|-----------------------------------|----------------------------------------------------------------------------------------------------|----------------------------------------------------------------------------------------------------|
| Notificaciones importantes Receive a FREE TOEFL IBT Paper Edition test Edition test between September 1, 2022, an Visit www.ets.org/toefl/IBT-PE-BDGQ for det | voucher<br>I Novem<br>Ills inclui | when you book an appointment for a TOEFL IBT Paper<br>ber 30, 2022.<br>ding applicable terms and conditions.          |                                                                                                    |
| Mis exámenes Ver todos mis exámenes                                                                                                    | -                                 | Calificaciones<br>Ver calificaciones y destinatarios de calificaciones                                                | jLas<br>universidades<br>quieren<br>estudiantes<br>como usted!                                                    |
| Q. Registrar/Buscar centros de examenes,<br>fechas                                                                                                    |                                   | Enviar informes de calificaciones adicionales                                                                         | Cuando se registra en<br>servicio de búsqueda<br>TOEFL las                                                        |
| Próximos exámenes No tiene ningún examen próximo programado.                                                                                                  | ۲                                 | Ver mis pedidos                                                                                                    | unversidades pueden<br>enviarie información<br>sobre programas, ayu<br>financiera, becas y otr                    |
| Preparación de exámenes<br>Preparación de exámenes gratuita de TOEFL IBT                                                                                      | 0                                 | Examinantes con discapacidades o<br>necesidades relacionadas con la salud<br>Información de adaptaciones de TOEFL IBT | siguera sabia que era<br>posibles. Y lo mejor de<br>todo, jes GRATISI<br>Registrese en el<br>servicio de bisqueda |
| Preparación de exàmenes gratuita de TOEFL<br>Essentials                                                                                                    |                                   | Información de adaptaciones de TOEFL Essentials<br>Estado de la solicitud de adaptación/Nueva solicitur               | de TOEFL hoy mismo                                                                                                |
| Tienda para la preparación de examenes<br>Preparación de mi examen                                                                                            |                                   | Información sobre el día del examen                                                                                   | Shop the right<br>prep to get you<br>the right test<br>results.                                                   |
|                                                                                                    |                                   | TOEFL Essentials                                                                                                    | TOEFL                                                                                                    |

¡HAZ DEL INGLÉS PARTE DE TU VIDA!

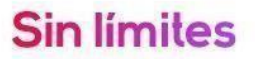

Γ

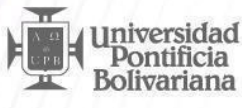

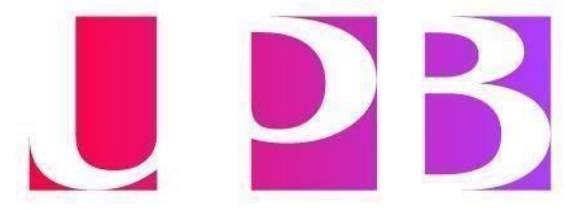

7. Selecciona del menú la versión TOEFL iBT (en un centro de exámenes)

| MI página de inicio TOEFL                          |
|----------------------------------------------------|
| / fechas de exámenes                               |
| inutos para completar el registro. Si tiene un cód |
|                                                    |
| Diferencias<br>es)                                 |
| 1 Información                                      |
|                                                    |

8. Selecciona la ciudad y el lugar donde presentarás el examen, en este caso: Universidad Pontificia Bolivariana, Circular 1, Laureles – Estadio, Medellín.

Buscar centros de exámenes en esta ubicación o cerca de ella:

Universidad Pontificia Bolivariana, Circular 1, Laureles - Estadio, Me...

Usar mi ubicación actual

¡HAZ DEL INGLÉS PARTE DE TU VIDA!

Sin límites

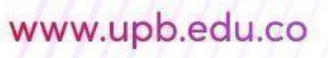

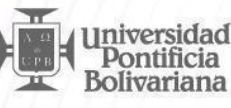

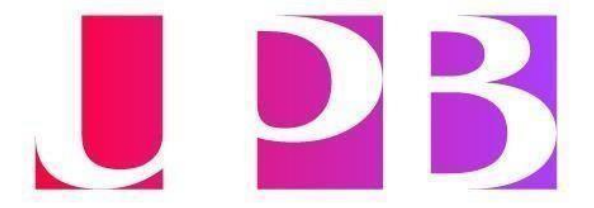

 Después selecciona la fecha del examen. Para el caso de la universidad, debe ser una de las fechas indicadas al inicio de este instructivo; seguidamente dar clic en: <u>Mostrar horas de</u> <u>exámenes y registrar</u>.

| vostrar distancia en 🥘 mi 🔘 km                                                                                                    | Cargar Más Resultados                   |
|----------------------------------------------------------------------------------------------------|-----------------------------------------|
| February 4, 2023 - Saturday                                                                                                    |                                         |
| February 11, 2023 - Saturday                                                                                                    |                                         |
| February 25, 2023 - Saturday                                                                                                    |                                         |
| March 4, 2023 - Saturday                                                                                                    |                                         |
| March 8, 2023 - Wednesday                                                                                                    |                                         |
| ✔ March 25, 2023 - Saturday                                                                                                    |                                         |
| 1 Centro Colombo Americano - Medellin - STN10375A<br>Centro Colombo Americano-medellin, Carrera 45 # 53 -24,                                                    | \$202                                   |
| Medellin, Colombia<br>1.51 mi. 9 Instrucciones                                                                                                    | O Mostrar horas de exámenes y registrar |
| 2. Universidad Pontificia Bolivariana - STN20585A<br>Circular 1a 70 - 01, 2nd Fl, Bldg 9 Ofc 217,<br>Nit 890.902.922-6, (57) 311 784 5134<br>Medellin, Colombia | \$202                                   |
|                                                                                                    | O Mostrar horas de exámenes y registrar |

*¡HAZ DEL INGLÉS PARTE DE TU VIDA!* 

**Sin límites** 

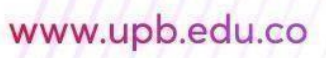

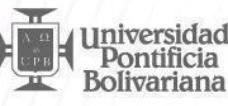

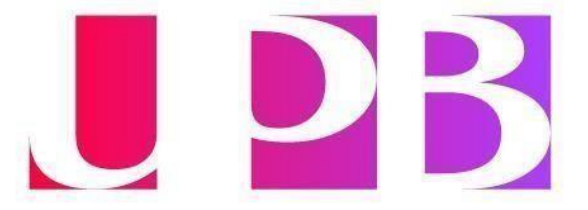

10. Finalmente, el sistema te solicitará diligenciar tus datos personales y al final del proceso debes realizar el pago. De igual manera el documento de identidad que utilices para el registro debe ser el mismo que presentarás el día del examen, en caso contrario, no podrás presentar la prueba.

|                                                                                                    | Tiempo restante para que s                                                                                                    | u plaza quede libre: <u>56 min</u>                                                                                                    | is 39 secs                                                                                                    |                                                                   |
|----------------------------------------------------------------------------------------------------|----------------------------------------------------------------------------------------------------|----------------------------------------------------------------------------------------------------|----------------------------------------------------------------------------------------------------|-------------------------------------------------------------------|
| egistrarse para                                                                                                    | a su examen                                                                                                    |                                                                                                    |                                                                                                    |                                                                   |
| Examen Centro de eximenes y u                                                                                                    | ubicación                                                                                                    |                                                                                                    | Fecha y hora del                                                                                                    | Testa de                                                          |
|                                                                                                    | Manager (                                                                                                    |                                                                                                    | examen                                                                                                    | examen                                                            |
| TOEFL Universidad Pontificia Bo<br>IBT Circular 1a 70 - 01, 2nd ft<br>Colombia                                                                                                    | olivariana (STN20585A)<br>8. oldg 9 ott. 217, NIT 890, 902, 922-6, (57) 31                                                                                                    | 1.784.5134, Medeilin, Antioquia                                                                                                    | 25 de marzo de 2023<br>8:00                                                                                                    | \$202                                                             |
| Información de                                                                                                    | Información Servicio de Búsqued                                                                                                    | información<br>sobre formación                                                                                                    | Destinatorios de Re<br>calificaciones gratuitos d                                                                                                    | risar registro.<br>Iel examen                                     |
| ntroduzca su info<br>is requisitos de identificación<br>i país de nacionalidad, por lo q                                                                                                    | rmación de identific<br>(ID) para los exámenes <u>TOEFL IBT</u> o<br>que le recomendamos encarecidame                                                                                                    | acion (ID)<br>IOEFL Essentials dependen<br>inte que proporcione su nú                                                                                                    | del lugar donde piensa realiza<br>mero de pasaporte o documen                                                                                                    | r el examen y de<br>to nacional de                                |
| ntroduzca su info<br>us requisitos de identificación i<br>u país de nacionalidad, por lo q<br>dentidad durante el registro, er<br>Mido, debe proporcionar un para<br>vitroduzca solo letras y números.                                                                                                   | rmación de identifica<br>(ID) para los exámenes TOEFL IBT o<br>gue le recomendamos encarecidame<br>n lugar de cualquier otro tipo de idea<br>aporte o documento nacional de identi<br>sin caracteres especiales, guiones ni es                                                   | acion (ID)<br>TOFFL Essentials dependen<br>inte que proporcione su nú<br>ntificación. Si pienza estudia<br>dad. requerido por las autori<br>spacios. Por ejemplo:**12345                            | del lugar donde piensa realiza<br>mero de pasaporte o documen<br>r, trabajar o establecerse en Aus<br>dades de inmigración en esos pa<br>5- introdúzcalo como 12345  | r el examen y de<br>to nacional de<br>tralla o en Reino<br>ríses. |
| ntroduzca su info<br>us requisitos de identificación u<br>país de nacionalidad, por lo q<br>lentidad durante el registro, er<br>nido, debe proporcionar un para<br>troduzca solo letras y números, a<br>e requiere que introduzca un ID a                                                                | rmación de identifica<br>(ID) para los exàmenes <u>TOEFL IBT</u> o 1<br>que le recomendamos encarecidame<br>n lugar de cualquier otro tipo de ide<br>aporte o documento nacional de identi<br>sin caracteres especiales, guiones ol er<br>antes de poder registrarse para un exa | acion (ID)<br>OEFL Essentials dependen<br>nte que proporcione su nú<br>ntificación. Si piensa estudia<br>dad, requerido por las autori<br>spacios. Por ejemplo:**12343<br>men.*                     | del lugar donde piensa realiza<br>mero de pasaporte o documen<br>r, trabajar o establecerse en Aus<br>dades de inmigración en esos pa<br>5- introdúzcalo como 12345  | r el examen y de<br>to nacional de<br>tralia o en Reino<br>lises. |
| ntroduzca su info<br>us requisitos de identificación<br>u país de nacionalidad, por lo q<br>dentidad durante el registro, er<br>inido, debe proporcionar un pasa<br>ntroduzca solo letras y números,<br>e requiere que introduzca un ID a<br>PASSPORT                                                    | rmación de identifica<br>(ID) para los exàmenes <u>TOEFL IBT</u> o l<br>que le recomendamos encarecidame<br>n lugar de cualquier otro tipo de ide<br>aporte o documento nacional de identi<br>sin caracteres especiales, guiones ni er<br>antes de poder registrarse para un exa | acion (ID)<br>IDEFL Essentials dependen<br>nte que proporcione su nú<br>ntificación. Si piensa estudia<br>dad. requendo por las autori<br>spacios. Por ejemplor**12342<br>imen.*                    | del lugar donde piensa realiza<br>mero de pasaporte o documen<br>r, trabajar o establecerse en Aus<br>dades de inmigración en esos pa<br>5 - introdúzcalo como 12345 | r el examen y de<br>to nacional de<br>tralia o en Reino<br>rises. |
| ntroduzca su info<br>us requisitos de identificación<br>us país de nacionalidad, por lo q<br>dentidad durante el registro, er<br>ínido, debe proporcionar un paca<br>troduzca solo letras y números, t<br>e requiere que introduzca un ID a<br>PASSPORT<br>País:                                         | rmación de identific.<br>(ID) para los exámenes TOEFL IBT o<br>gue le recomendamos encarecidame<br>n lugar de cualquier otro tipo de idea<br>aporte o documento nacional de identi<br>sin caracteres especiales, guiones ni es<br>antes de poder registrarse para un exa         | acion (ID)<br>IOEEL Essentials dependen<br>inte que proporcióne su nú<br>ntificación. Si piensa estudia<br>dad. requerido por las autori<br>ipacios. Por ejemplo:**1234!<br>imen.*                  | del lugar donde piensa realiza<br>mero de pasaporte o documen<br>r. trabajar o establecerse en Aus<br>dades de inmigración en esos pa<br>5 - introdúzcalo como 12345 | r el examen y de<br>to nacional de<br>trala o en Reino<br>lises.  |
| ntroduzca su info<br>us requisitos de identificación i<br>u país de nacionalidad, por lo q<br>dentidad durante el registro, er<br>Inido, debe proporcionar un para<br>throduzca solo letras y números:<br>e requiere que introduzca un ID a<br>PASSPORT<br>País:<br>Seleccionar                          | rmación de identific.<br>(ID) para los exámenes TOEFL IBT o 1<br>que le recomendamos encarecidame<br>n lugar de cualquier otro tipo de ide<br>aporte o documento nacional de identi<br>sin caracteres especiales, guiones ni er<br>antes de poder registrarse para un exa        | acion (ID)<br>TOTEL Essentials dependen<br>nti que proporcione su nú<br>ntificación. Si piensa estudia<br>dad. requendo por las autor<br>spacios. Por ejemplo:**12345<br>men.*<br>ID:<br>*          | del lugar donde piensa realiza<br>mero de pasaporte o documen<br>r, trabajar o establecerse en Aus<br>dades de inmigración en esos pa<br>5- introdúzcalo como 12345  | r el examen y de<br>to nacional de<br>tralla o en Reino<br>lises. |
| ntroduzca su info<br>us requisitos de identificación i<br>u país de nacionalidad, por lo q<br>dentidad durante el registro, en<br>hido, debe proporcionar un país<br>throduzca solo letras y números: e<br>e requiere que introduzca un ID a<br>PASSPORT<br>País:<br>Seleccionar<br>National ID          | rmación de identifica<br>(ID) para los exàmenes <u>TOEFL IBT</u> o 1<br>que le recomendamos encarecidame<br>n lugar de cualquier otro tipo de ide<br>aporte o documento nacional de ident<br>sin caracteres especiales, guiones ni er<br>antes de poder registrarse para un exa  | acion (ID)<br>COEFL Essentials dependen<br>nte que proporcione su nú<br>ntificación. Si piensa estudia<br>dad. requerido por las autori<br>spacios. Por ejemplo:**12343<br>men.*<br>ID:<br>*        | del lugar donde piensa realiza<br>mero de pasaporte o documen<br>r. trabajar o establecerse en Aus<br>cades de inmigración en esos pa<br>5- introdúzcalo como 12345  | r el examen y de<br>to nacional de<br>tralia o en Reino<br>rises. |
| Introduzca su info<br>us requisitos de identificación<br>u país de nacionalidad, por lo q<br>dentidad durante el registro, er<br>Inido, debe proporcionar un paca<br>ntroduzca solo letras y números, t<br>e requiere que introduzca un ID a<br>PASSPORT<br>País:<br>Seleccionar<br>National ID<br>País: | rmación de identifica<br>(ID) para los exàmenes <u>TOEFL int</u> o 1<br>que le recomendamos encarecidame<br>n lugar de cualquier otro tipo de ide<br>aporte o documente nacional de identi<br>sin caracteres especiales, guiones ni er<br>antes de poder registrarse para un exa | acion (ID)<br>COEFL Essentials dependen<br>nte que proporcione su nú<br>ntificación. Si piena estudia<br>dad requerido por las autor<br>spacios. Por ejemplo:**1234:<br>imen.*<br>ID:<br>ID:<br>ID: | del lugar donde piensa realiza<br>mero de pasaporte o documen<br>n. trabajar o establecerse en Aus<br>dades de inmigración en esos pa<br>5- introdúzcalo como 12345  | r el examen y de<br>to nacional de<br>tralia o en Reino<br>rises. |

Si tienes algún inconveniente o duda respecto al presente instructivo, escríbenos al correo electrónico <u>centro.lenguas@upb.edu.co</u>

¡HAZ DEL INGLÉS PARTE DE TU VIDA!

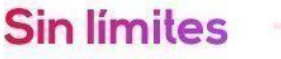

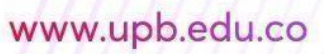

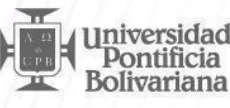